指定決済注文

## ■指定決済注文

①複数ポジションを保有している場合、決済対象ポジションを指定して決済することができます。 USD/JPYの買いポジションが2つ(5Lotと1Lot)あります。ここでは、1Lotのポジションを決済します。

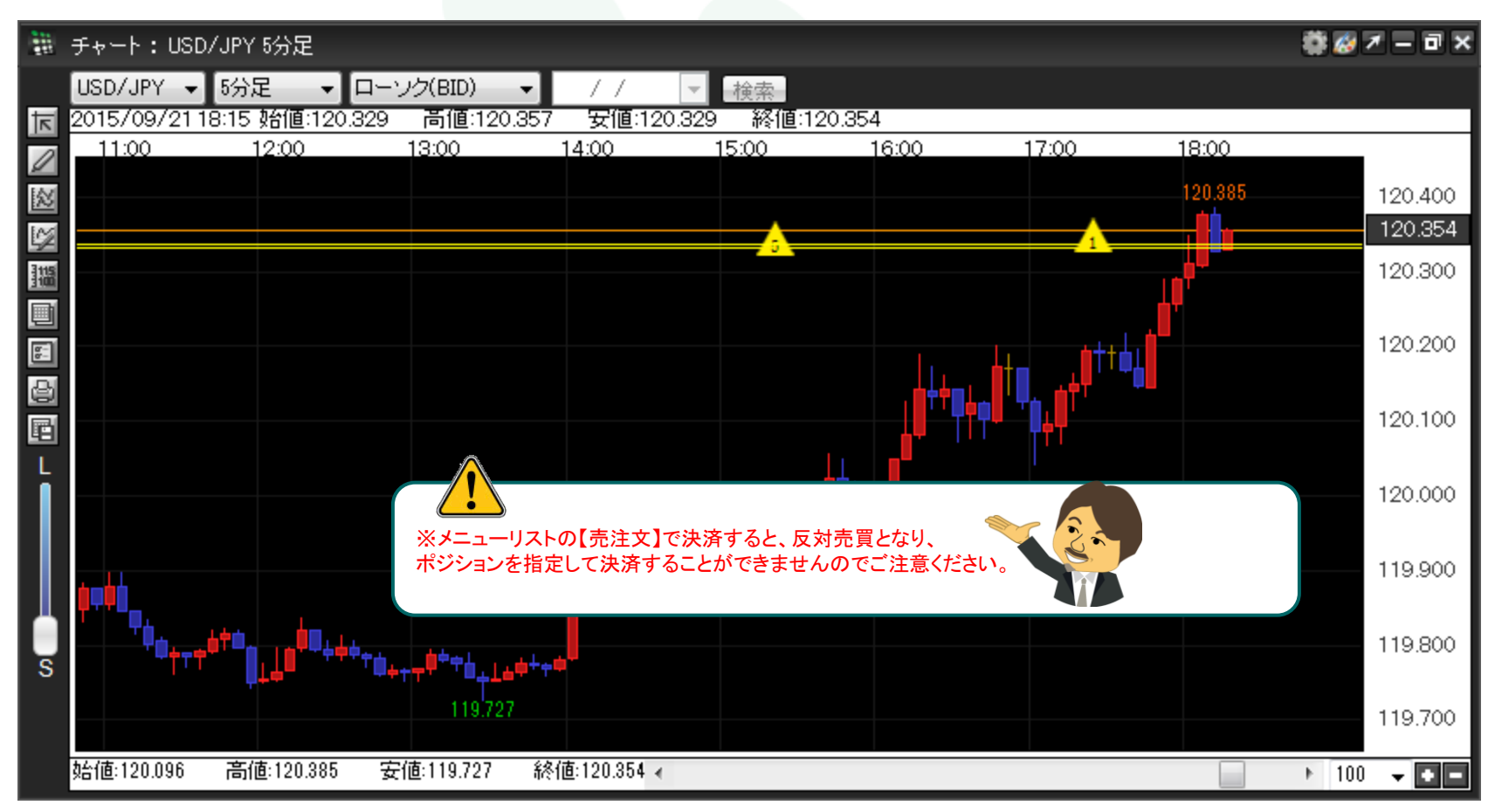

②決済したいポジションのポジションマークを右クリックします。

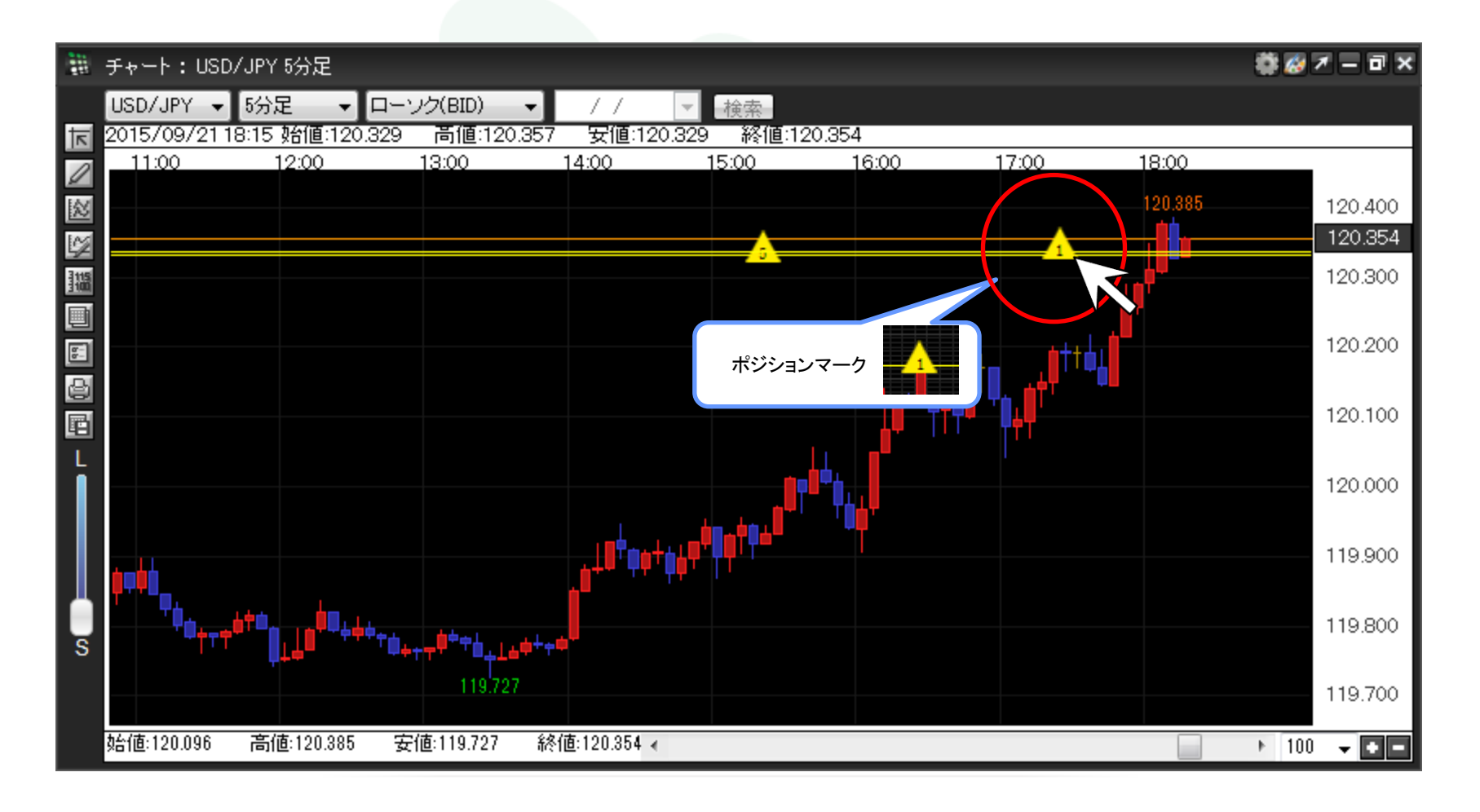

③決済注文方法のメニューリストが表示されます。決済注文方法を選択してください。ここでは、【成行決済】をクリックします。

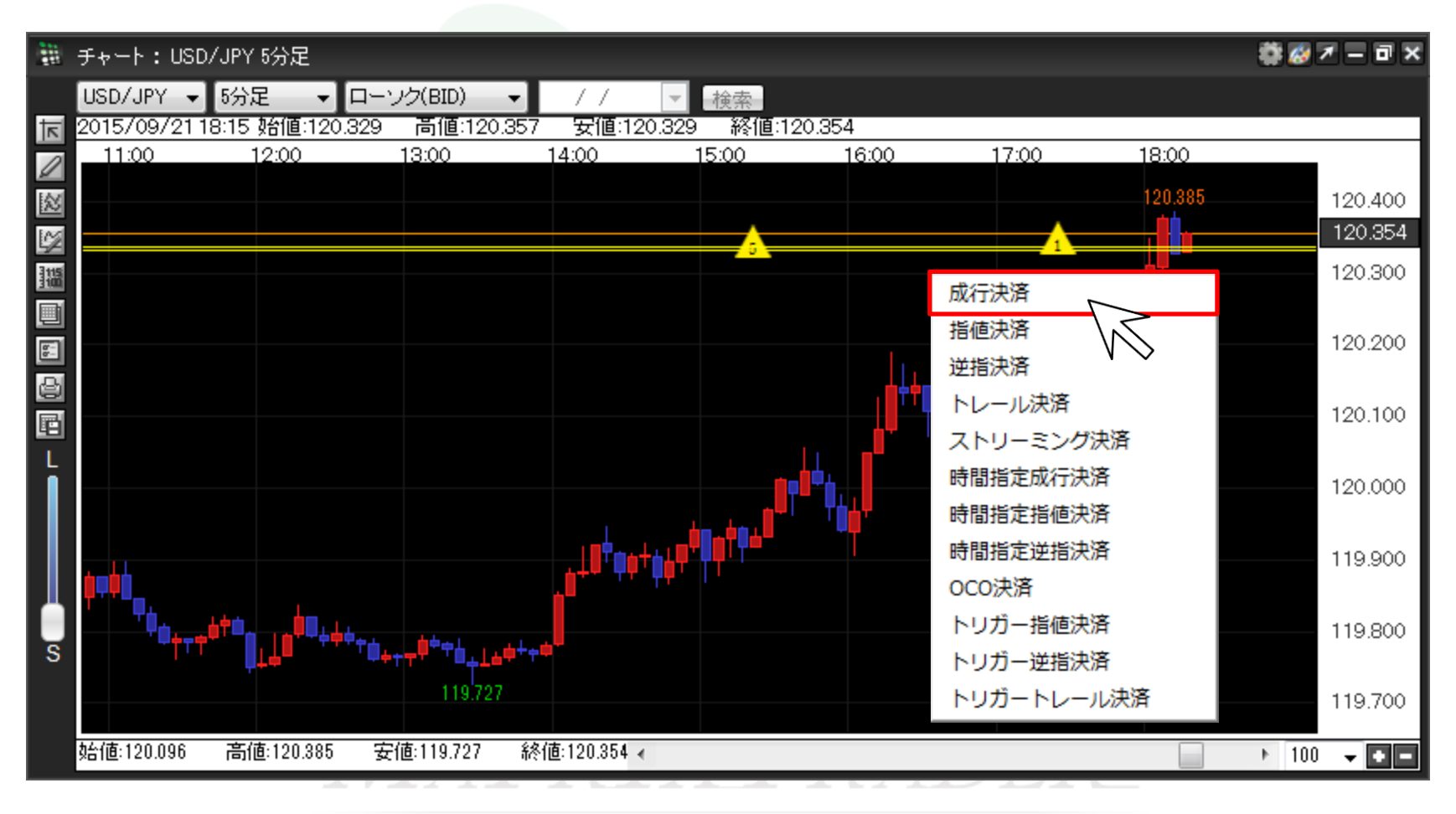

④【決済注文】画面が表示されました。注文内容を確認後、【確認画面へ】をクリックします。

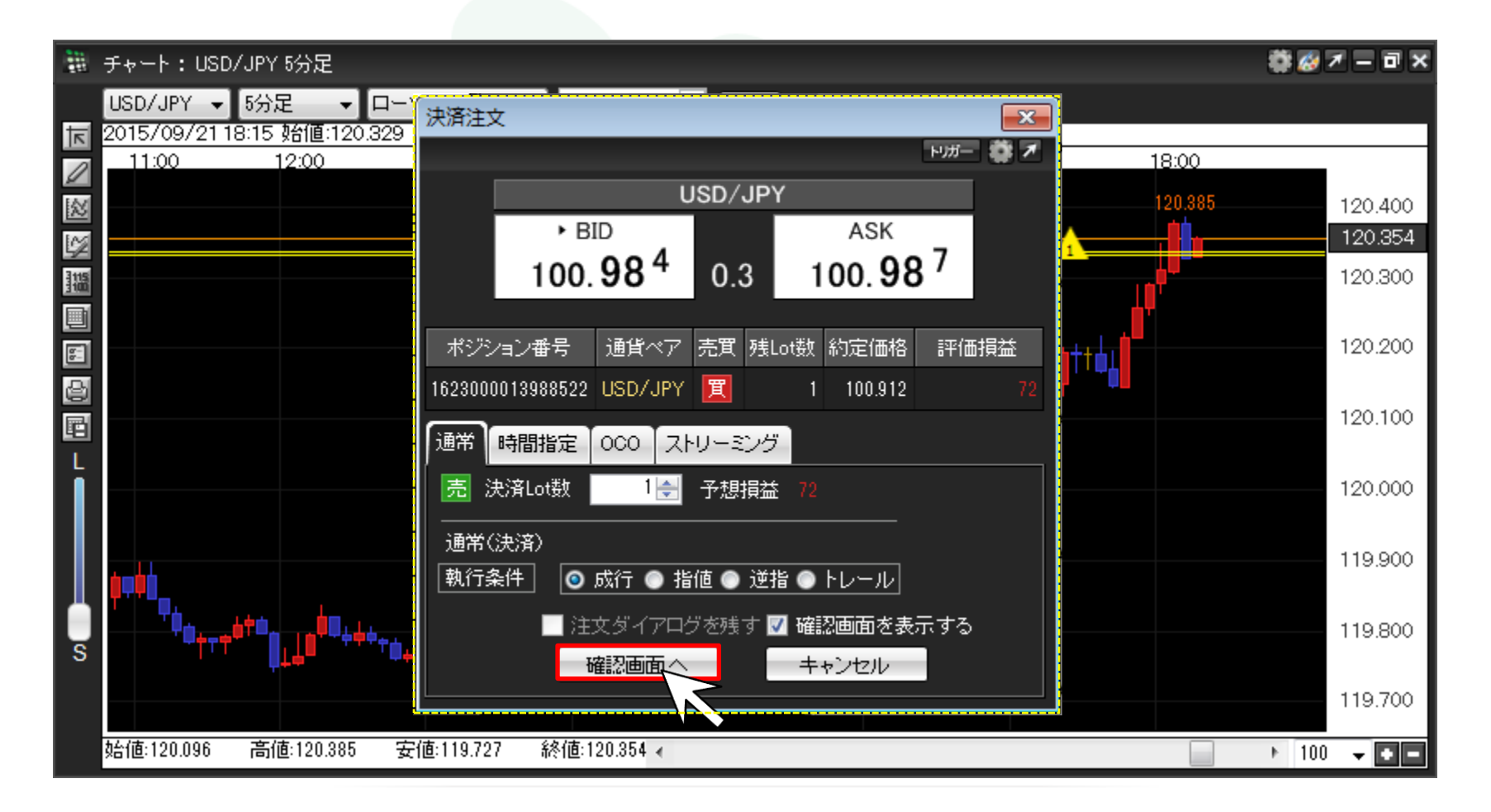

⑤注文内容確認画面がポップアップ表示されますので、内容を確認し、問題なければ【注文】をクリックします。

※初期設定では、注文確認画面がポップアップ表示されます。

非表示にしたい場合は、取引画面上部メニュー【設定】→【注文&動作設定】→【注文動作設定】の【確認画面】で【表示しない】の選択をしてください。

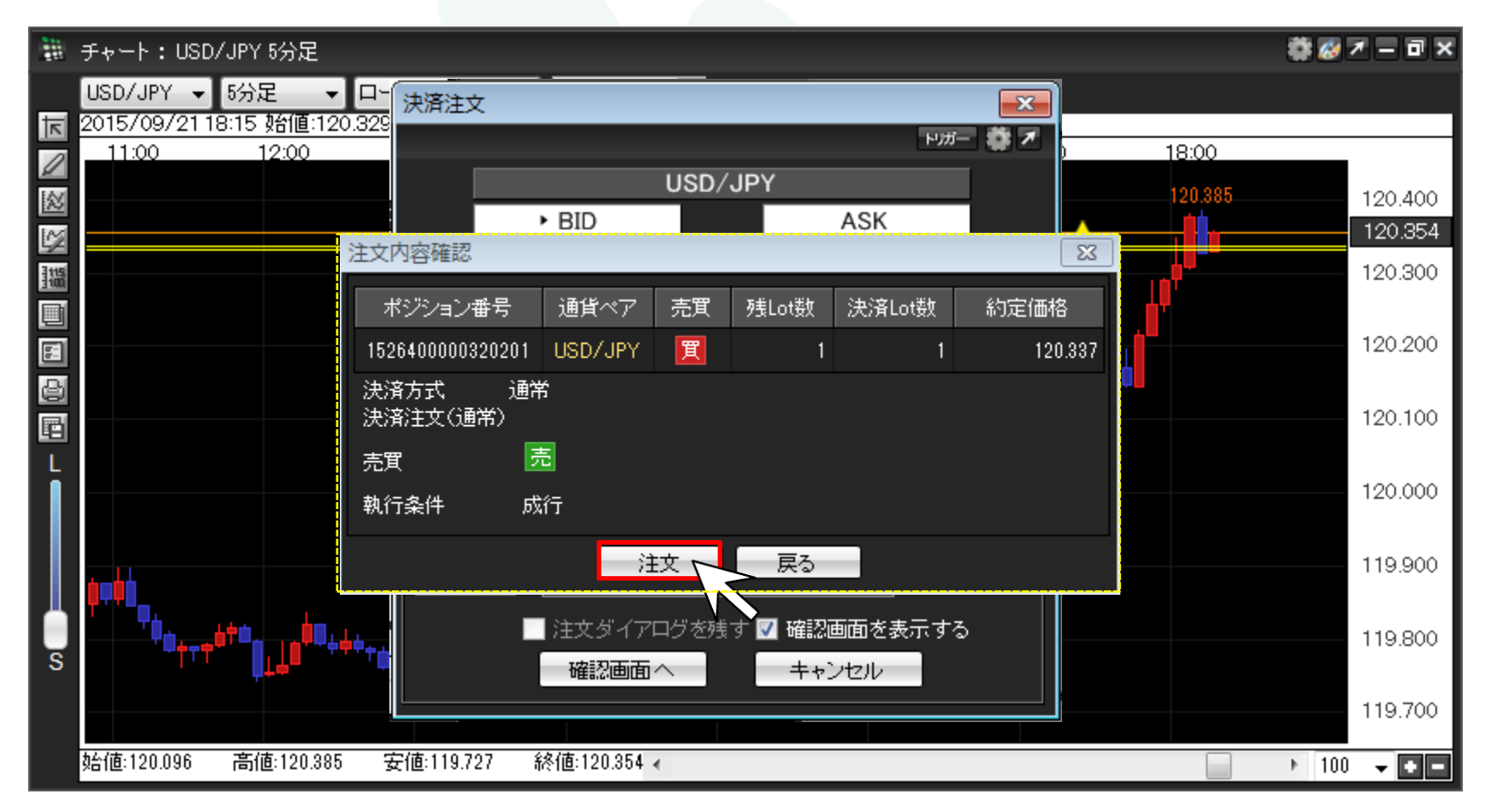

⑥【注文結果】が表示されました。【OK】をクリックし画面を閉じます。

※初期設定では、注文結果画面がポップアップ表示されます。

非表示にしたい場合は、取引画面上部メニュー【設定】→【注文&動作設定】→【注文動作設定】の【注文・約定受付メッセージ】で【表示しない】の選択をしてください。

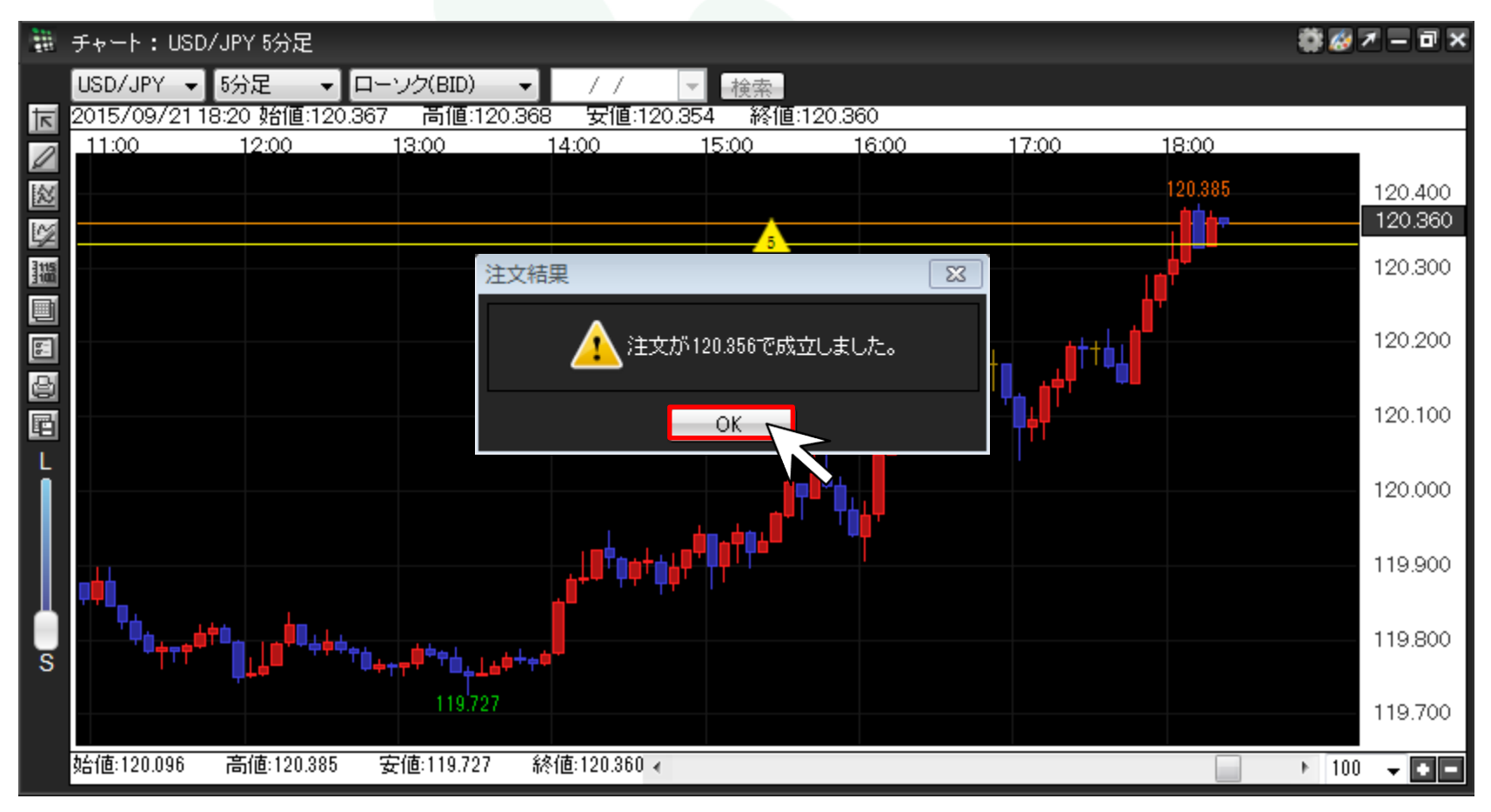

## ⑦1Lotのポジションが決済されました。

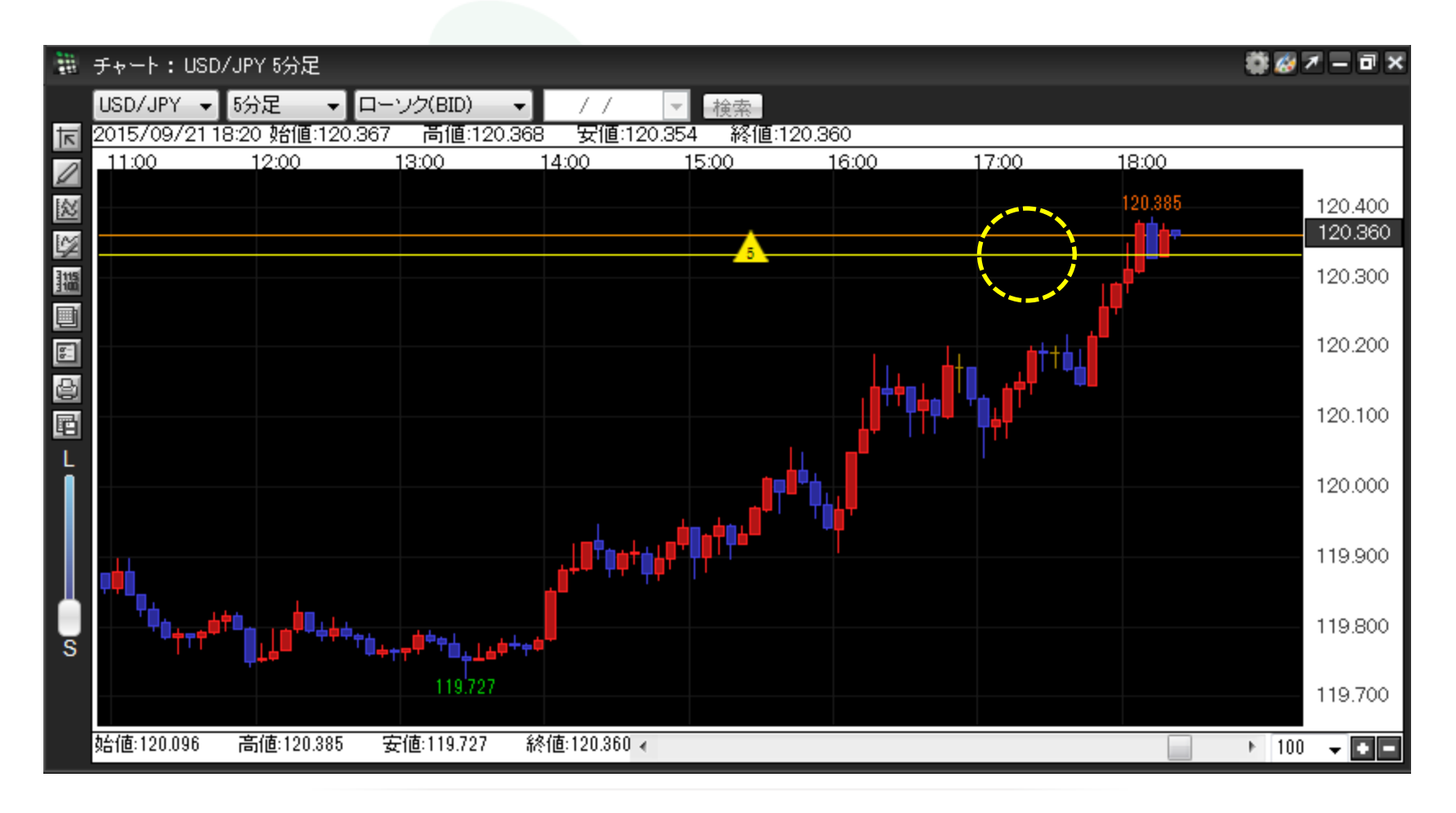